### (2015/10) ASUS ZenPad<sup>™</sup>8.0 (Z380KL) 設定ガイド 回题 およびインターネットの接続設定について AM1-002891-001

ASUS ZenPad<sup>™</sup>8.0(以下、本機といいます)の初期設定(モバイル通信の接続設定を 含む)、メールアプリ (BIGLOBE メール)の設定方法について説明いたします。

※本ガイドに記載されている画面および操作手順は、Android™のバージョンアップや、ご自身で設定を 変更した場合などにより、実際と異なる場合があります。

# 🥂 電源を入れる前に

セットアップの前に、USB AC アダプターセット (USB チャージャー、microUSB ケーブルが 含まれます)、ユーザーマニュアル、製品保証書がすべてそろっているか確認してください。 ※保証書と、BIGLOBEが発行している納品書は大切に保管してください。

- 「2本機にmicroSIMカードを取り付ける」を参考にmicroSIMカードを取り付けてください。
- 「3本機をセットアップする」の際は、microSIMカードを取り付けておく必要があります。

### 1 本機の準備をする (バッテリーの充電)

[ユーザーマニュアル]を参考にバッテリーの充電をしてください。

# 2 本機にmicroSIMカードを取り付ける

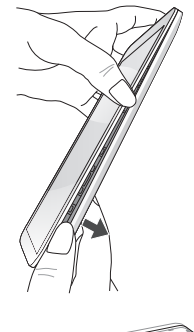

2-1. 本機の右下にある溝の位置を確認します。 溝を利用して、バックカバーを外側に引いて取り外します。

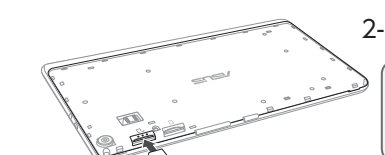

2-2. SIMカードをmicroSIMカードスロットに挿入します。

▲ 本機にはmicroSIMカードスロットが搭載されており、LTE/ W-CDMA/GSM/EDGEネットワーク帯域をサポートしていま す。

# 3 本機をセットアップする

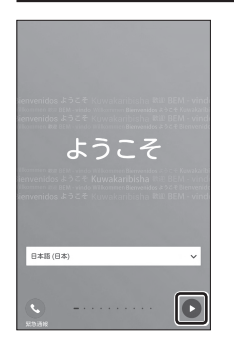

本機の電源をONにして、表示された画面の Dをタップします。 3-1.

> 「ようこそ」の下に「日本語」が表示されていない場合は、画面の 表示言語が日本語になりません。言語の名称の部分をタップし、 「日本語」を選択してください。

3-2. 「モバイルネットワークとWi-Fi」を選択し、 Dをタップします。 ここではWi-Fiの設定はスキップします。後から設定することも

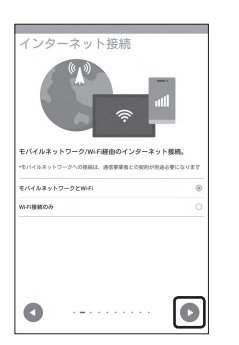

| いートロノン地が、                                                                                                    |     |
|----------------------------------------------------------------------------------------------------|-----|
| ネットワークを追加                                                                                                    | +   |
| Stageton<br>Martina California                                                                                                    | 1   |
| ALC: NO. OF ALC: NO.                                                                                                    | 1   |
| Report .                                                                                                    | ۹.  |
| Decision in the second second | •   |
| tong cost                                                                                                    | -   |
| LINE TRANSPORT                                                                                                    | 1   |
| APROVADED A                                                                                                    | Ti. |
| salitation<br>sourcess sources                                                                                                    | ÷,  |
|                                                                                                    |     |

できます。

(物 ヒント)

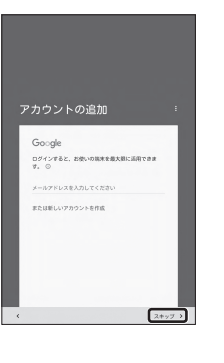

#### Google™アカウントをお持ちでない場合、「または新しい 3-3. アカウントを作成」をタップします。

Google™アカウントを作成します。

Google™アカウントをすでにお持ちの場合、メールアドレスを入力し、 画面に従ってセットアップを完了させてください。

# (物) ヒント )

[Google アカウントでのログインをスキップしますか?] が表示され た方へ

microSIMカードが挿入されていないか、正しく認識されていな い可能性があります。microSIMカードが正しく挿入されているか 確認のうえ、再度お試しください。 また、通信状態が安定しない場合は、通信状態の良い場所でしば らくお待ちいただき、再度お試しください。

3-4.

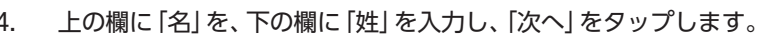

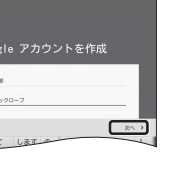

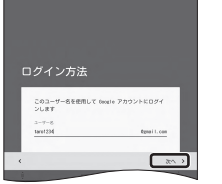

#### 3-5. 希望するユーザー名を入力し、「次へ」をタップします。

ここで入力したユーザー名は、Google™のメールアカウント (@の左側 の文字列) になります。

### 診 ヒント )

「このユーザー名は使用できません」のメッセージが表示されたら、 希望のユーザー名は使えませんので、別のユーザー名を入力して、 「次へ」をタップします。表示された「ユーザー名の候補」から選択 すると、確実にユーザー名を取得できます。

上の欄にパスワードを入力し、下の欄に同じパスワードを 3-6. もう一度入力し、「次へ」をタップします。

パスワードは8文字以上です。

アルファベットの大文字と小文字を間違えないようご注意ください。

次の画面でパスワードを忘れた場合のために「再設定用の電話番号」を 設定することができます。利用する場合には「次へ」をタップして設定を 完了してください。不要な場合は「スキップ」をタップします。

プライバシーポリシーと利用規約を確認し、「同意する」をタップ 3-7. します。

> 次の画面で、取得したGoogle™アカウントを確認し、「次へ」 をタップし ます。

3-8. 必要に応じて、お支払い情報の設定を行います。ここでは「後で」 を選択し、「次へ」をタップします。

> Playストアで有料アプリを購入する場合、お支払い情報の設定が必要 です。後から設定することもできます。

次の画面ではASUSアカウントの設定ができます。 ASUSアカウントを作成するとASUSが提供するサービスと保証がご利用 いただけます。ご希望の場合、設定してください。

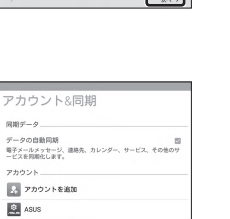

8 ay < RM. in Links

#### 必要に応じて、各内容を設定し D をタップします。 3-9.

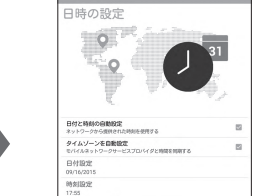

Drive プロモーション 100 GB の Georgie Drive ストレージを無料で開呈します。 このリン

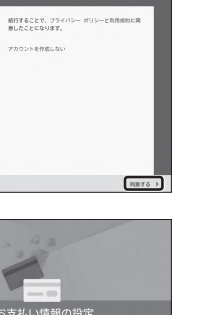

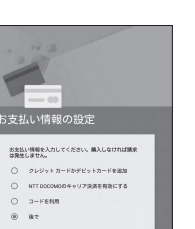

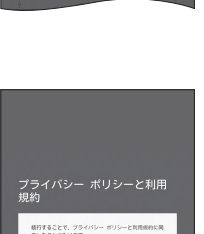

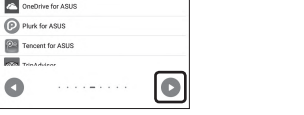

24 🔛

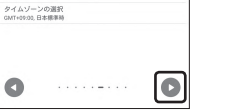

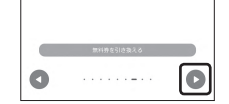

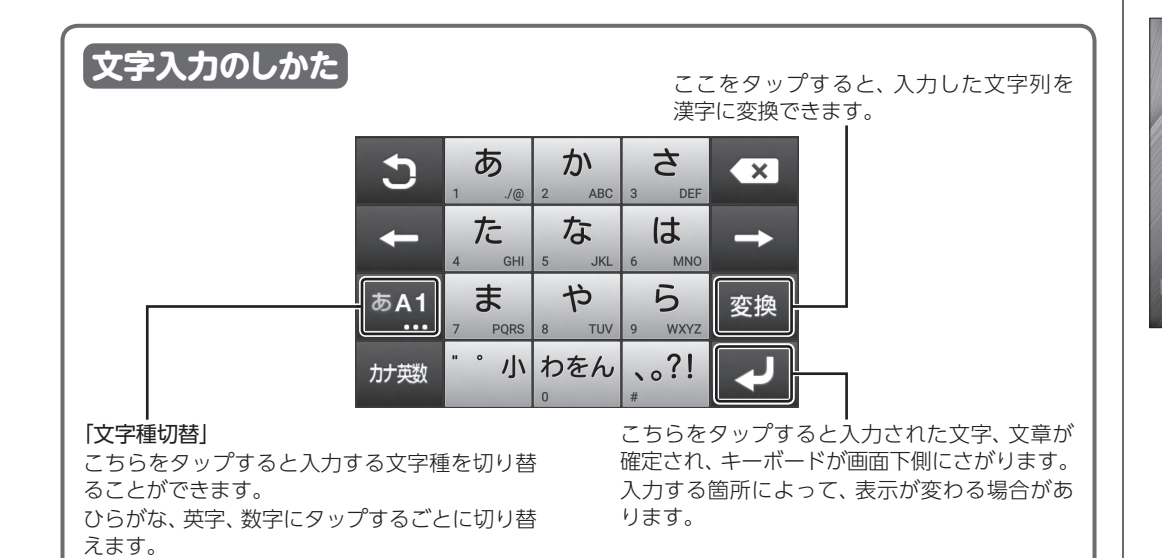

3-10. ホーム画面が表示されると設定は完了です。

| 4 モバイル通信をセットアップする                                                                                                    |                                                                           |                                                                                       | □171 1754<br>メールプロバイダーを選択します<br>Grasil                                                                                                    | 5-2.           | メールプロバイダーを選択する画面が表示されるので、                                                                                                    |
|----------------------------------------------------------------------------------------------------|---------------------------------------------------------------------------|---------------------------------------------------------------------------------------|----------------------------------------------------------------------------------------------------|----------------|----------------------------------------------------------------------------------------------------|
| Xi (クロッシィ) もし<br>行ってください。 エリ:<br>(http://www.nttdoc                                                                                                    | くはFC<br>アにつし<br>como.cc                                                   | MAエリア*の、電波状態が安定している場所でセットアップを<br>Nては、以下NTTドコモのサービスエリアをご確認ください。<br>p.jp/support/area/) | Ilifendunge Vutlook.comi Aförnal Valvoriteli Oner (Potisium)                                                                                                    |                | [Other(POPS/IMAP)] 299039.                                                                                                    |
|                                                                                                    | 4-1.                                                                      | 画面下の 🚥 をタップします。                                                                       |                                                                                                    |                |                                                                                                    |
|                                                                                                    |                                                                           | 機能の説明が表示された場合 [次へ] [OK] で内容を確認してください。                                                 | はこの● Dist<br>アカウント設定<br>メールアカウント<br>取したのアカウントのメールのセットアップは簡単な調介で<br>取りため                                                                                                    | 5-3.           | 表示された画面で「BIGLOBE メールアドレス」と「BIGLOBE パス<br>ワード」を入力し「次へ」をタップします。                                                                   |
| ±141 € 1234                                                                                                    | 4.0                                                                       |                                                                                       | х-л7FV2<br>120-F                                                                                                    |                | A BIGLOBE 会員証について                                                                                                    |
|                                                                                                    | 4-2.                                                                      | 画面上の 🤐 をタックします。                                                                       | 0.00-FEE856<br>(9810-12777) 20                                                                                                    |                | BIGLOBE 会員証には [BIGLOBE メールアドレス] や [BIGLOBE パスワード (初期) ] [ユーザID] など、BIGLOBE メールを利用するために必要な情報が記載されています。お手元に BIGLOBE 会員証を用意してください。 |
| Bunna 224                                                                                                    | 1-3                                                                       | 画面を上にフライドした後 画面下の 🔅 をタップします                                                           | = □ = 020<br>アカウント設定                                                                                                    | 5-4.           | アカウント設定で「IMAP」をタップします。                                                                                                    |
| 90 90211 Q II. I                                                                                                    | 4-5.                                                                      |                                                                                       | アカウントの種類                                                                                                    |                | <b>?</b> IMAPとは?                                                                                                    |
| Image: Sec: Sec: Sec: Sec: Sec: Sec: Sec: Se                                                                                                    |                                                                           |                                                                                       | 991<br>000                                                                                                    |                | リアルタイムにメールを受信したり、スマホから送信した BIGLOBE メールをパソコンでも同じように見ることができます。また、初期設定完了後は、その都度ログイン操作をすることなく利用できます。                                |
|                                                                                                    |                                                                           |                                                                                       | アカウント設定                                                                                                    | 5-5.           | IMAP サーバーに [mail.biglobe.ne.jp] を入力し [次へ] をタップ                                                                                  |
|                                                                                                    | 4-4.                                                                      | 画面下の「もっと見る」をタップします。                                                                   | 2-4-6 (0.27)-2 (0.27)-2 (0.27 |                | します。(そのほかの項目は変更不要)                                                                                                    |
| B界に満知 G おやすみモード ASUS Cover の ストレージ アブリ の 取用 ない の マ プリ の 電 の て                                                                                                    |                                                                           |                                                                                       |                                                                                                    |                |                                                                                                    |
| ● セル#目     ● AUND.25 F (XEE)       ユーサー形式     ● BURG-F       ● EXEM     ● BURG-F       ● D292.591-27     ● URU-F       ● D792.591-27     ● URU-F       ● J7952F     ● URU-F       ● J7952F     ● BRE-Δ2                                                                                                    |                                                                           |                                                                                       | C たまっけ 単位 アカウント設定 送信サーバーの設定 UNIV9-バー matagide mag trackyt-congg St. イ                                                                                                    | 5-6.           | ポートを [587] に変更し [次へ] をタップします。(そのほかの<br>項目は変更不要)                                                                                 |
| こ パートマンス (1) (1) (1) (1) (1) (1) (1) (1) (1) (1)                                                                                                    | 4-5.                                                                      | 「モバイルネットワーク」をタップします。                                                                  | ボート 182<br>図 ログインが必要<br>ユーザー名 Nor0979月4月 Ugadene (p                                                                                                    |                |                                                                                                    |
| (−33)-5<br>77 - 243 - 56 - 6004773<br>79 - 94 - 5604773<br>9791<br>9791<br>9792<br>9792<br>9772<br>9772<br>97772<br>9772<br>9772 |                                                                           |                                                                                       | Control (1997年19月1日日日日日日日日日日日日日日日日日日日日日日日日日日日日日日日日日日日                                                                                                    | 5-7.           | 引き続き、送受信に関する設定の画面が表示されたら、必要に応<br>じて設定を行い、[次へ] をタップします。                                                                          |
|                                                                                                    |                                                                           |                                                                                       | 四 メールの著植を知らせる<br>四 このアカウンドのメールを写着<br>                                                                                                    |                |                                                                                                    |
|                                                                                                    | 4-6.                                                                      | 「アクセスポイント名」をタップします。                                                                   | 8                                                                                                    |                |                                                                                                    |
|                                                                                                    |                                                                           | MicroSIMカードが挿入されていないとタップできません。<br>一度電源を切り microSIMカードを取り付けてから操作してください。                |                                                                                                    |                |                                                                                                    |
|                                                                                                    |                                                                           |                                                                                       | 日日10日 100<br>アカウント設定<br>アカウントの設定が完了しました。<br>C075/51-C&EETING (1990)                                                                                                    | 5-8.           | 「アカウントの設定が完了しました。」と表示されるので、この<br>アカウント情報に名前をつける場合はアカウント名を入力し<br>(任意)、「次へ」 をタップします。                                              |
| ← APN Q ⊕ 1<br>⊂<br>BELOIE UT - 30<br>Ø (0)                                                                                                    | 4-7.                                                                      | APN (アクセスポイント) 一覧上で、BIGLOBE LTE・3Gの右横が<br>◉ になっていることを確認します。                           |                                                                                                    |                |                                                                                                    |
| 0<br>0                                                                                                    |                                                                           | なっていない場合は、〇の部分をダップします。                                                                | i i                                                                                                    |                |                                                                                                    |
|                                                                                                    |                                                                           | + 7                                                                                   | ■ 型信トレイ Q, Q I<br>O REASE Internation<br># #161086                                                                                                    | 5-9.           | 「受信トレイ」が表示されたら、設定完了です。                                                                                                    |
|                                                                                                    | で設定                                                                       |                                                                                       |                                                                                                    |                |                                                                                                    |
| メールアプリに BIGL<br>外出先で手軽に利用で                                                                                                    | OBE メ<br>きます。                                                             | ールアドレス、バスリードなどを設定することで、自宅、会社、                                                         |                                                                                                    |                | 3Fメールはブラウザで手軽にメールが使えます。 両倒な設定はいら                                                                                                |
| 25,d= 104                                                                                                    | 5-1.                                                                      | ホーム画面の「メール」をタップします。                                                                   | インターネット接続:WiWAX LTE + 36 ×                                                                                                    | ず、ログ           | インするだけですぐにご利用いただけます。                                                                                                    |
| 12:34<br>Salas bur<br>23°C<br>Salas<br>Sant                                                                                                    |                                                                           |                                                                                       | 000000     100000       キーワードを入力     Q       000000000000000000000000000000000000                                                                                                    | BIGLOE<br>メールフ | BE トップページ (http://0962.jp/b/) の 🔤 をタップし、BIGLOBE<br>?ドレスと BIGLOBE パスワードを入力します。                                                   |
|                                                                                                    |                                                                           |                                                                                       |                                                                                                    |                |                                                                                                    |
|                                                                                                    | ■●● での他の「本をこ利用の場合(インターネットの接続設定について)                                       |                                                                                       |                                                                                                    |                |                                                                                                    |
|                                                                                                    | い。インターネットの接続設定の際、プロバイダ(通信事業者)から提供される情報を入力する<br>うに要求された場合は、下表のように入力してください。 |                                                                                       |                                                                                                    |                |                                                                                                    |

<その他の設定内容>

設定内容

IP (PPP は対応しておりません)

biglobe.jp

CHAPまはたPAP

user

0000

### ASUS ZenPad<sup>™</sup>8.0 (Z380KL) オンラインサポート

設定方法、よくある質問、各種手続きなどがご覧いただけます。

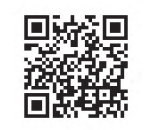

http://support.biglobe.ne.jp/bsma010/

| 本紙 (ASUS ZenPad <sup>™</sup> 8.0 (Z380KL) 設定ガイド) に関するお問い合わせ                                                                                                    |  |  |  |  |  |  |
|----------------------------------------------------------------------------------------------------|--|--|--|--|--|--|
| BIGLOBE カスタマーサポート テクニカルサポートデスク                                                                                                    |  |  |  |  |  |  |
| 電話番号 : 0120-68-0962 (通話料無料)                                                                                                    |  |  |  |  |  |  |
| 受付時間 : 10:00 ~ 19:00 365 日受付                                                                                                    |  |  |  |  |  |  |
| ※携帯電話など上記番号が利用できない場合は 03-6328-0962 (通話料はお客さま負担)                                                                                                    |  |  |  |  |  |  |
| ASUS ZenPad <sup>™</sup> 8.0 (Z380KL) 本体の操作、設定、故障についてお問い合わせ                                                                                                    |  |  |  |  |  |  |
| ASUS ZenPad <sup>…</sup> 6.0 (Z360KL) 本体の操作、設定、故障についての向い言ので                                                                                                    |  |  |  |  |  |  |
| ASUS ZenPad <sup>min</sup> 8.0 (Z360KL) 本体の操作、設定、改厚についての向い言わせ<br>ASUS コールセンター                                                                                                    |  |  |  |  |  |  |
| ASUS ZenPad <sup>111</sup> 8.0 (Z380KL) 本体の操作、設定、改庫についての問い言わせ<br>ASUS コールセンター<br>電話番号 : 0800-123-2787 (通話料無料)                                                                                  |  |  |  |  |  |  |
| ASUS ZenPad <sup>111</sup> 8.0 (2380KL) 本体の操作、設定、故障についての向い合わせ     ASUS コールセンター     電話番号 :   0800-123-2787 (通話料無料)     受付時間 :   月曜~金曜 9:00 ~ 18:00 土曜・日曜 9:00 ~ 17:00<br>(ただし祝祭日、年末年始、夏期休暇中を除く) |  |  |  |  |  |  |

| 項目名       | 設定内容 |
|-----------|------|
| PINコード初期値 | 0000 |
|           |      |

※お使いの端末からお好みの4~8桁の数字に変更で きます。

※PINコードを3回連続して間違えると、自動的に [PIN ロック] がかかりますのでご注意ください。

※お使いの端末により、項目名は異なります。

<設定内容>

APN (接続先)

パスワード

認証方式

PDP Type

ID (ユーザー名)

項目名

### ご注意 ・本書は2015年10月時点の情報を基にして作成しています。内容に関しては将来予告なく変更すること があります。 ・本書で取り上げた設定の変更や操作、それにともなって発生する損失、逸失利益に関し、当社の故意または 重大な過失に起因する場合を除いて、当社はいかなる責任も負いかねますので、あらかじめご了承ください。 ・本書の内容の一部または全部を無断転載、複製、改変などを行うことはできません。 ・Google、Google ロゴ、Gmail、Gmail ロゴ、Google 検索、Google 検索ロゴ、Google Chrome、 Google Chrome ロゴ、Google+、Google+ロゴ、Google ウォレット、Google ウォレットロゴ、 Google Play、Google Playロゴ、Androidは、Google Inc.の商標または登録商標です。 ・ASUS および ZenPad™は ASUSTeK Computer Inc.の登録商標です。 ・BIGLOBEは、ビッグローブ株式会社の商標または登録商標です。 ・その他、本書に記載されている会社名、商品名は一般に各社の商標または登録商標です。

発行元:ビッグローブ株式会社 〒140-0002 東京都品川区東品川4-12-4 品川シーサイドパークタワー

©BIGLOBE Inc. 2015